# **Completing a NEW application for Small Business Rates Relief**

## Please Read before starting

**Reminder** – You will need the following to complete a NEW Application form,

- Your Business Rates Account number (located on your bill)
- Your Business Property Reference number staring NNR (located on your bill)
- An internal and external photo of your premises (to upload)
- One proof of occupancy (to upload)

This guide will show you the information and options you may see on the application form to aid completion.

If you get an ERROR CODE whilst completing your form, there is a list of some of the popular codes at the end of this guide which will help you identify what may be the problem.

You will need to create an account log in if you have not used Apply4Online before.

## **Completing An Application**

 Once you have logged in you will be able to enter a Quick Code if you have one, otherwise you will need to select 'Sandwell' in the 'Select you Local Authority' drop box

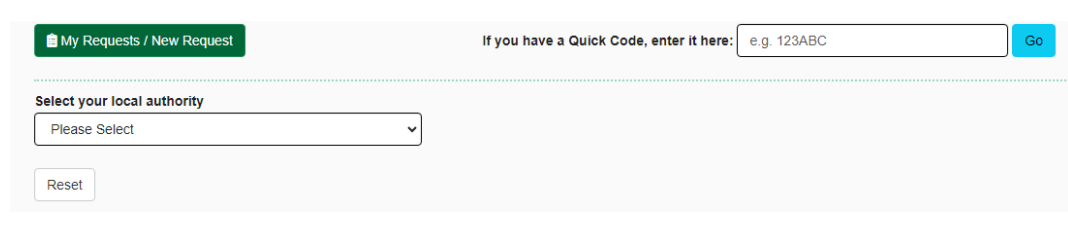

2. Click on the option 'I am a Business'

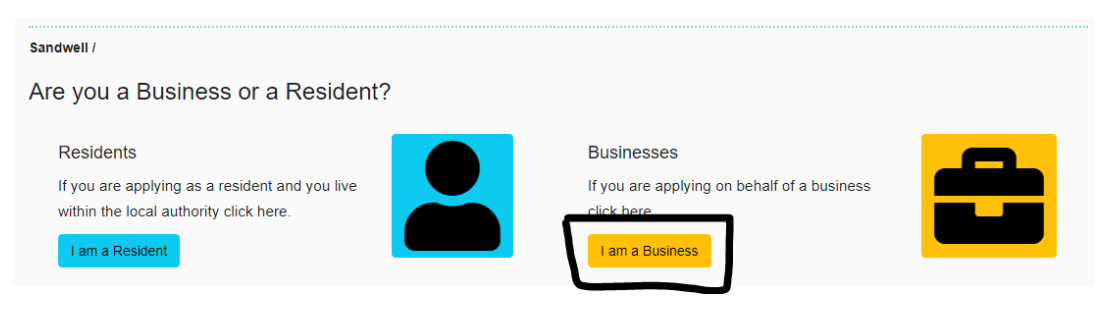

#### 3. Click on 'Rates Discount Form'

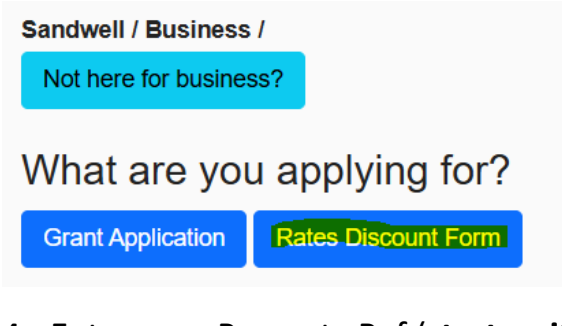

4. Enter your Property Ref (starts with NNR) and click 'Find Schemes',

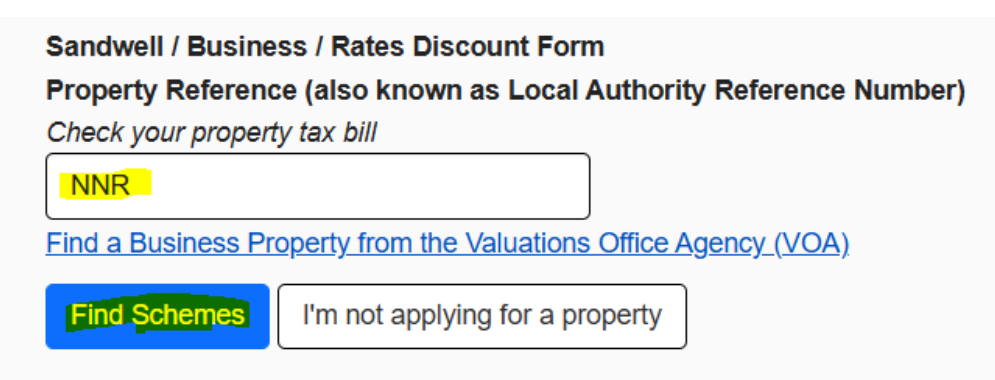

5. Scroll through available schemes to the one called 'Small Business Rates Relief NEW Application' and click 'Start an application'.

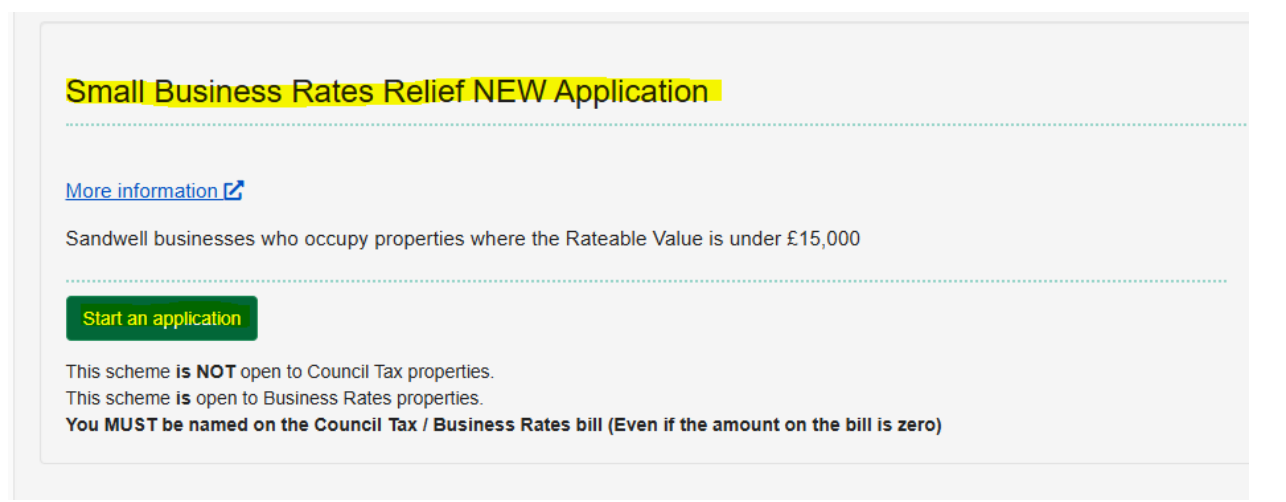

6. You will see the application rules and links to Sandwell's Privacy Notice. Click 'Agree and Continue'

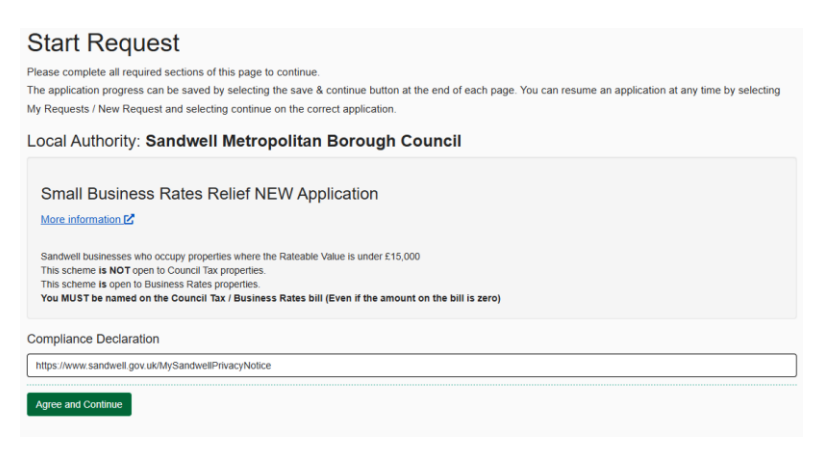

7. You will then need to enter your property ref (starting NNR) and account number (starting 5) and read and tick the declaration boxes, then click 'Save and Continue'.

| Your reference numbers                                                                                                    |
|----------------------------------------------------------------------------------------------------|
| Find a Business Property from the Valuations Office Agency (VOA)         Your Property Reference Number         Please provide your Property Reference Number.         NNR                                                                                                    |
| Declarations                                                                                                    |
| <ul> <li>I have no other properties with a rateable value above £2,899.</li> <li>I will inform the council within 14 days of any changes in circumstances that may affect my entitlement to small business rate relief.</li> <li>The property is currently being used to run a business and is not empty.</li> <li>The total rateable value of all the properties the business occupies is less than £20,000.</li> </ul> |
| Categories of documents we may require for this request:                                                                                                    |
| Documents that will be required:<br>• Evidence of occupation<br>• Premises Photo                                                                                                    |
| Save and Continue                                                                                                    |

Error 98 – if this error shows (as below), our records suggest that your rateable value is over 15,000 and you are not eligible for Small Business Rates Relief. If you believe this to be incorrect you will need to contact the Business Rates Team.

### Start Request

Please complete all required sections of this page to continue.

The application progress can be saved by selecting the save & continue button at the end of each page. You can resume an application at any time by selecting My Requests / New Request and selecting continue on the correct application.

• Error 98: The Rateable Value for the Property Reference Number provided doesn't match the criteria for the scheme selected.

8. You can check your property details and click 'Continue' if correct or go back to correct any details.

# Is this correct?

Please confirm the information is correct before continuing.

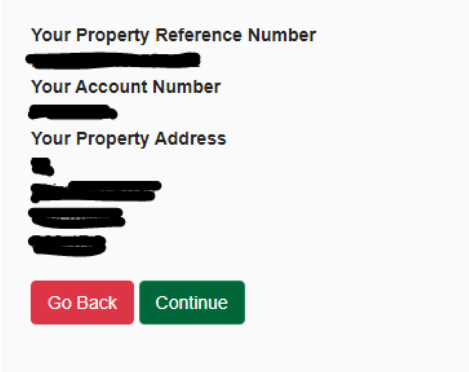

9. Details of the business should be entered, there are 3 mandatory fields (please note if there are no address details in 'Street 1' just replicate what reads in 'Street 2

| New Request                                                           |                                                                         |                                                                                   |
|-----------------------------------------------------------------------|-------------------------------------------------------------------------|-----------------------------------------------------------------------------------|
| The Basics                                                            | Property Information<br>Where the business/organisation trades from and | Other Questions                                                                   |
| possible.                                                             | or where you can be contacted.                                          | The business/organisation is: (Click the applicable option)                       |
| What is your relationship to the business/organisation?               | e.g. St Catherines Hospital                                             | An Incorporated Body e.g. Limited (Ltd)                                           |
| Account Number                                                        | Building Number                                                         | An Individual                                                                     |
| 51234562<br>Property Reference Number                                 | e.g. 2                                                                  | The What is your relationship to the     business/organisation2 field is required |
| NNR1537000010001                                                      | Street 1<br>e.g. Weston Road                                            | The What type of business/organisation are you?     field is required.            |
| What type of business/organisation are you?                           |                                                                         | The Street 1 field is required.                                                   |
| e.g. Restaurant, Bar, B&B, Market Trader                              | street 2<br>e.g. Tickhill Road                                          |                                                                                   |
| What is the businesses/organisation Trading Name<br>e.g. The Red Lion | Locality                                                                |                                                                                   |
|                                                                       | e.g. Balby Winkle Street                                                |                                                                                   |
|                                                                       | Town/City<br>e.g. Doncaster                                             |                                                                                   |
|                                                                       | Vest Bromwich Postcode                                                  |                                                                                   |
|                                                                       | e.g. DN4 8QP<br>B70 9RX                                                 |                                                                                   |
|                                                                       |                                                                         |                                                                                   |

10. Click the type of business / organisation you are,

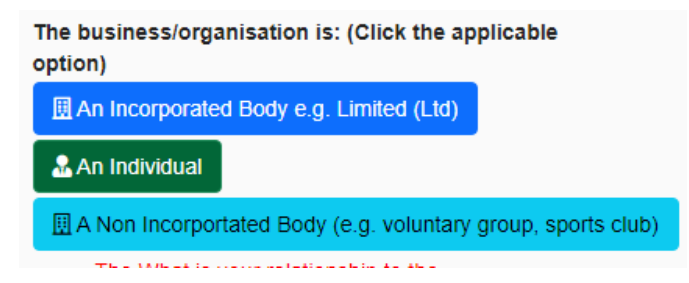

11. Clicking 'An Incorporated Limited company', you will need to enter your company name or company number to identify and select your business. Clicking 'name Search' will give options to select.

| Company Details                                     |                          |          |
|-----------------------------------------------------|--------------------------|----------|
| Enter a Company Name or Company Number to search    |                          |          |
| Please provide at least 4 characters to search with |                          |          |
| Name Search                                         |                          |          |
|                                                     | Possible Results found 모 |          |
| active Incorporated 04/08/2021                      |                          | Continue |
|                                                     |                          |          |

12. You will then be able to check these are your business details and click 'continue to scheme questions'.

| Company Check                                          |
|--------------------------------------------------------|
| Check Status: Successful                               |
| Company Name                                           |
|                                                        |
| Company Number                                         |
|                                                        |
| Company Sic Code                                       |
|                                                        |
| 04/08/2021                                             |
| Use the button below to continue with your application |
| Continue To » Scheme Questions                         |

13. Clicking 'An Individual' will need to input your details or you can click 'prefill from my account information' to populate the information you submitted when creating an account. Then click 'Save and Continue', check your details and click 'Continue to Scheme Questions'

| Home Address                | Email Address                                                                                                    | Phone Number                                                                                                    |
|-----------------------------|----------------------------------------------------------------------------------------------------|----------------------------------------------------------------------------------------------------|
| Building Name               | Email Address                                                                                                    | Phone Number                                                                                                    |
| e.g. St Catherines Hospital | e.g. david@example.com                                                                                                    | e.g. 01234567891                                                                                                    |
| Building Number             |                                                                                                    |                                                                                                    |
| e.g. 2                      |                                                                                                    |                                                                                                    |
| Street 1                    |                                                                                                    |                                                                                                    |
| e.g. Weston Road            |                                                                                                    |                                                                                                    |
| Street 2                    |                                                                                                    |                                                                                                    |
| e.g. Tickhill Road          |                                                                                                    |                                                                                                    |
| Locality                    |                                                                                                    |                                                                                                    |
| e.g. Balby                  |                                                                                                    |                                                                                                    |
| Town/City                   |                                                                                                    |                                                                                                    |
| e.g. Doncaster              |                                                                                                    |                                                                                                    |
| Postcode                    |                                                                                                    |                                                                                                    |
| e.g. DN4 8QP                |                                                                                                    |                                                                                                    |
|                             | Home Address<br>suilding Name<br>e.g. St Catherines Hospital<br>suilding Number<br>e.g. 2<br>Street 1<br>e.g. Weston Road<br>Street 2<br>e.g. Tickhill Road<br>.ocality<br>e.g. Balby<br>Town/City<br>e.g. Doncaster<br>Postcode<br>e.g. DN4 8QP | Home Address       Email Address         suilding Name       e.g. St Catherines Hospital         suilding Number       e.g. david@example.com         e.g. 2 |

14. Clicking 'A Non Incorporated body' you will have to add the information requested, then click 'Save and Continue'.

| Organisation Details                             | Please provide your Registered | Save and Continue |
|--------------------------------------------------|--------------------------------|-------------------|
| Legal Organisation Name (Registered Organisation | Office Address                 |                   |
| or Sole Trader)                                  | Building Number                |                   |
|                                                  | e.g. 2                         |                   |
| Who Is Your Regulator                            | Building Name                  |                   |
| e.g. Financial Conduct Authority                 | e.g. St Catherines Hospital    |                   |
| Registered Organisation Number                   | Street 1                       |                   |
|                                                  | e.g. Weston Road               |                   |
|                                                  | Street 2                       |                   |
|                                                  | e.g. Tickhill Road             |                   |
|                                                  | Locality                       |                   |
|                                                  | e.g. Balby                     |                   |
|                                                  | Town/City                      |                   |
|                                                  | e.g. Doncaster                 |                   |
|                                                  | Postcode                       |                   |
|                                                  | e g DN4 80P                    |                   |

15. Scheme Questions Need to be answered.

The questions are intelligent and so an answer to one question may require an answer to another question.

At the side of the question will be one of the following

- A drop down for 'Yes or 'No'
- A date box
- A free text box to enter your answer

Once all questions have been answered click 'Save and Continue'

16. You will then see confirmation of the answers you have given. If you wish to correct any answers click on 'Edit Answers', otherwise click on 'Continue to Upload documents'.

| Confirm Your Answers                                                                                     |                                |  |
|----------------------------------------------------------------------------------------------------|--------------------------------|--|
| Please ensure all the answers you have provided are co                                                   | prrect before continuing       |  |
| Answers                                                                                                  |                                |  |
| Do you still occupy this property?                                                                       | Yes                            |  |
| Do you currently have a lease agreement for this propert                                                 | y? No                          |  |
| Do you own this property? Yes                                                                            |                                |  |
| Does your business occupy any other properties in Sand<br>in England?                                    | well, or anywhere else No      |  |
| Do you currently receive your business rates bill by post                                                | or by email (e-billing)? Email |  |
| Can you confirm the current email address your e-bills si<br>can ensure our records are reading correct. | nould be sent to so we vvvvvv  |  |
| Edit Continue Edit Answers Continue To » Upload Docum                                                    | nents                          |  |

17. You will then have to upload 3 documents,

- An external photo of your premises.
- An internal photo of your premises.
- Evidence of occupation.

| Document Upload                                                                                                    |                                                |
|----------------------------------------------------------------------------------------------------|------------------------------------------------|
| Please help us to process your request as quickly as possible by providing proof of eligibility.                                           |                                                |
| We are taking these precautions to reduce the risk of anyone fraudulently completing your request.                                         |                                                |
| You must only upload one document at a time.                                                                                               |                                                |
| All documents should have a recent date, please do not upload information which is over 3 months old, unless speci                         | ified to do so.                                |
| You have not uploaded any documents                                                                                                    |                                                |
| More document(s) are required to continue.                                                                                                 |                                                |
| We are requesting at least 3 forms of evidence to prevent fraud and assist Local Authorities to process app<br>Mandatory Document Required | lications as quickly as possible.              |
| Minimum Documents Required: 2                                                                                                    | Document Upload                                |
| Please upload a photo of your property in occupation. Internal and external.                                                               | Choose file No file chosen                     |
| You have uploaded: 0/2 of this document request.                                                                                           | Document Type Property - Premises Photo Upload |
| Mandatory Document Required                                                                                                    |                                                |
| Minimum Documents Required: 1                                                                                                    | Document Upload                                |
| Please upload evidence of occupation of the property. Please note a business rates bill is not acceptable.                                 | Choose file No file chosen                     |
| You have uploaded: 0/1 of this document request.                                                                                           | Document Type                                  |
|                                                                                                    | Please Select V                                |

18. Once the 3 required documents show as uploaded click on 'Continue to sign declaration'

| Saved Documents:               |               |           |                |   |
|--------------------------------|---------------|-----------|----------------|---|
| Date Uploaded                  | File Name     | Category  | Туре           |   |
| 21/03/2024                     | sandwell.png  | Property  | Rent Statement |   |
| 21/03/2024                     | sandwell.jpeg | Property  | Rent Statement |   |
| 21/03/2024                     | sandwell.png  | Insurance | Contents       | Ĩ |
| Continue To » Sign Declaration |               |           |                |   |

19. The declaration will show which you need to read to confirm you agree, then at the bottom you will need to enter the reference number you can see to confirm acceptance.

Declaration

| Please read the following Declaration, you must NOT continue with this application unless you agree to this Declaration.                                                                                                    |
|----------------------------------------------------------------------------------------------------|
| Small business rate relief can only be claimed for one property. It should be noted that, for any                                                                                                    |
| articular day, the council will disregard the ratepayer's occupation of an additional property in                                                                                                    |
| England where—                                                                                                    |
| (a) its fateable value shown in the local non-domestic rating list for that day is not more than<br>72.899, and                                                                                                    |
| (b) The total rateable value on that day of all the properties the ratepayer occupies in England is not more than £19,999 (where the property for which relief is sought is situated outside Greater London) or £27,999 (where the property for which relief is sought is situated in Greater London)                                                                            |
| If the ratepayer occupies more than one property, their entitlement to relief is dependent on the rateable values of the other properties they occupy. Where the ratepayer occupies properties in more than one billing area, the ratepayer must notify the council which is granting relief of any increase in the rateable value of a property outside of that council's area. |
| If the ratepayer is uncertain about which council area their properties are in, they should contact the council that grants the relief.                                                                                                    |
| You must notify us in writing of any changes in the rateable value of any property that you occupy elsewhere in England or if you take on a further property after making your initial application.                                                                                                    |
| This information will be used in connection with the billing, collection and recovery of local taxes and revenues, including the calculation of any associated discounts and relief's. The data may be disclosed to the council's auditors, and to other council's for local taxation purposes only.                                                                             |
| Local Authorities are under a duty to protect the public funds it administers, and to this end may use the information you have provided on this form within this council for the prevention and detection of fraud. It may also share this information with other bodies administering public funds solely for these purposes.                                                  |
| Naciaration Reference Number                                                                                                    |
|                                                                                                    |
| 149/2                                                                                                    |
| Please enter the number shown above to confirm you accept this declaration.                                                                                                    |
|                                                                                                    |

# 14. You will then get an application number and receive an email

### Your Request Is Complete

Thank you for completing this request online.

#### Your Reference Number is: 967899

If the Local Authority requires any further information they will contact you using the details you provided.

If the Authority has all information required, you will be notified by email once the application has been processed.

We have sent an email receipt to you for this claim.

Please ensure you check your spam and junk inboxes regularly to avoid any delays in responding to further information required or notification of decisions.

To view your request or to submit more requests follow the link to My Requests

# **Popular Error Codes**

| Error                                                 | Resolution                                            |
|-------------------------------------------------------|-------------------------------------------------------|
| ERROR 14 – The property reference number was          | Check you have entered the correct property           |
| not found or may not be eligible for this application | reference number and that it starts NNR.              |
|                                                       | Contact the business Rates team if the above          |
|                                                       | resolution does not work for advice                   |
| ERROR 36 – The property reference number              | If you feel you are eligible for the discount you are |
| provided was found on the Local Authorities           | trying to apply for, please contact the Business      |
| Database however they have not indicated that the     | Rates team.                                           |
| property may be eligible for the selected scheme.     |                                                       |
| Please check which scheme you are eligible for        |                                                       |
| then try again. Please only contact the Local         |                                                       |
| Authority if you believe this is not correct.         |                                                       |
| ERROR 47 – There is a problem with the property       | This error can occur where 2 applications are being   |
| reference number provided as it has already been      | made, perhaps due to a change of business. Please     |
| used for this type of application.                    | contact the Business Rates team.                      |
| ERROR 98 – The Rateable Value for the property        | Check the scheme criteria to make sure your           |
| reference number provided doesn't match the           | rateable value meets the required criteria, i.e. for  |
| criteria for the scheme selected.                     | Small Business Rates Relief the rateable value must   |
|                                                       | be under 15000. If you believe you meet the           |
|                                                       | criteria please contact the Business Rates team.      |